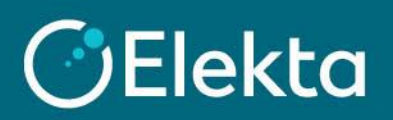

## How to make an offer in an auction sourcing event

Elekta organises sourcing events to gather information and/or prices for goods and services Elekta wants to purchase. Later, our company can choose the best supplier and start cooperation. To participate in the purchasing event, the Elekta buyer must send you an invitation to participate.

## STEPS

Note that you must be invited by the Elekta buyer to a sourcing event to place an offer. The Coupa Supplier Portal should not be used to promote your company or initiate a business relationship with Elekta.

- 1. When Elekta sends you an invitation to a sourcing event, you will receive it by email. Simply open email and read a short information from a buyer. There are two actions you can take:
  - 1) I intend to Participate to indicate that your company is interested in participating in this event
  - 2) View Event to open the details of the event where you can post your offer

| <b>O</b> Ele | kta Office Supplies                                                                                                    | s invitation - Sourcing Event #173                                              |  |  |  |  |  |  |  |
|--------------|----------------------------------------------------------------------------------------------------|---------------------------------------------------------------------------------|--|--|--|--|--|--|--|
|              | Powered by 🎇 Coupa                                                                                                    |                                                                                 |  |  |  |  |  |  |  |
|              | Elekta has invited you to the sourcing eve                                                                                                    | ent: Office Supplies.                                                           |  |  |  |  |  |  |  |
|              | If you intend to participate, review the event timeline and accept the terms and conditions of the event, if applicable.<br>Click the "My Responses" tab to provide your response, which may include Attachments, Forms, and Items and<br>Lots. |                                                                                 |  |  |  |  |  |  |  |
|              | Response due date: Thursday, 16 Septem                                                                                                    | ber 2021 10:59 AM CEST                                                          |  |  |  |  |  |  |  |
| c            | Want to participate later?<br>Click I intend to Participate button to let the buyer know                                                                                                    | Need more info?<br>w. Click View Event and you will be taken to the event page. |  |  |  |  |  |  |  |
|              |                                                                                                    | I intend to Participate View Event                                              |  |  |  |  |  |  |  |

Both buttons will take you to the Coupa Supplier Portal, where you can get more information about the event, read Terms and Conditions, and post an offer on behalf of your company.

- 2. Before you can place your offer, you can check:
  - 1) **Timmer** presenting the time until the next phase/end of the event
  - 2) Elekta buyer message
  - 3) Participation declaration Section where you can submit your intention to participate in the event
  - Terms and Conditions that must be accepted before submitting an offer. To accept T&C, select Yes and click on the Send to Event Owner button.
  - 5) **Buyer attachments** if added

To be able to submit an offer, click on **Enter Response** on the lower right corner. If the button is greyed out, you must accept **Terms and Conditions** first (4).

| Office Supplies - Event #173 Active                                                                                                    | 1 Event Ends                                           | 21:23               |  |  |  |  |  |  |
|----------------------------------------------------------------------------------------------------|--------------------------------------------------------|---------------------|--|--|--|--|--|--|
| Event Info My Response                                                                                                    |                                                        | days hrs            |  |  |  |  |  |  |
| Elekta has invited you to the sourcing event: Office Supplies. If you intend to participate, review the event timeline and accept the terms and conditions of the event, if applicable. Click the "My Responses" tab to provide your response, which may include Attachments, Forms, and Items and Lots. |                                                        |                     |  |  |  |  |  |  |
| 3 Do you intend to participate in this event?                                                                                                    |                                                        |                     |  |  |  |  |  |  |
| <ul> <li>I intend to participate in this event</li> <li>Event owner will be notified of your intent to participate.</li> </ul>                                                                                                    |                                                        |                     |  |  |  |  |  |  |
| 4 Accept Terms and Conditions                                                                                                    |                                                        |                     |  |  |  |  |  |  |
| Terms and Conditions<br>Elekta_Terms_and_Conditions.docx                                                                                                    | Do you accept these Terms and Conditions?<br>Yes<br>No | Send to Event Owner |  |  |  |  |  |  |
| 6 Event Information & Bidding Rules                                                                                                    | 6 Buyer Attachments                                    |                     |  |  |  |  |  |  |
| Event will end at the Event End Time.<br>Your responses are viewable by buyer once submitted                                                                                                    |                                                        |                     |  |  |  |  |  |  |
| 📸 Timeline                                                                                                    |                                                        |                     |  |  |  |  |  |  |
| Aug       Event Start         25       11:08 Europe/Warsaw         21d : 23h : 50min                                                                                                    | Event End<br>10:59 Europe/Warsaw<br>00:00              |                     |  |  |  |  |  |  |
|                                                                                                    | [                                                      | Enter Response      |  |  |  |  |  |  |

- 3. Elekta can collect your offer in up to 3 sections:
  - 1) Attachments you may be asked to read and/or upload the requested file
  - 2) Forms you may be asked to complete survey regarding your company/offer
  - 3) Items and Lots you may be asked to submit your prices for listed items and/or services

To send your offer to the buyer, click on the Accept bid / Send Response to Buyer button.

| Office Supplies - Even          | t #173 Active       |                        | 1                 | Event Ends 2 { : 22      |
|---------------------------------|---------------------|------------------------|-------------------|--------------------------|
| Event Info My Response          |                     |                        |                   | days hrs                 |
| 1 Attachments                   |                     |                        |                   | ~                        |
| Provided by Dawid Sanistalski   |                     | Your response          |                   |                          |
| Please attach your company info | ormation            | Response to            | Please attach you | ur company information   |
| Attachment<br>None              |                     | Attachment<br>Add File |                   |                          |
| 2 Forms                         | (                   |                        |                   | ~                        |
| 3 Items and Lots                | orms for this event |                        |                   | *                        |
| Name                            | My Capacity Expecte | ed Qty                 | My Price          | Price x Expected Qty >   |
| Items Not In Lots (2 items)     |                     |                        |                   | 0.0000 GBP               |
| 🛒 🛛 Green Tea - 1 box           | 100.00              | ) (Each) ×             |                   | * = 0.00 GBP             |
| i Coffee - 1 bag 500g           | 60.00               | ) (Each) ×             |                   | * = 0.00 GBP             |
|                                 |                     |                        |                   | Total <b>0.00</b> GBP    |
| Export to Excel                 | Import from Excel   | Load History           | Save              | Submit Response to Buyer |

4. Depending on the auction type, you may see different settings. There are 3 types of auction Elekta can lead:
1) English Reverse Auction – It is a classic auction where suppliers outbid themselves and offer lower prices.

| 😑 Items  | s and Lots          |         |            |             |   |          |                |                  | ~                         |
|----------|---------------------|---------|------------|-------------|---|----------|----------------|------------------|---------------------------|
| Make me  | Best Price          | Cancel  | ubmit Bids |             |   |          |                |                  |                           |
| Name     |                     | Му Сара | city Expec | ted Qty     |   | My Price | Price x Expect | ted Qty          | >                         |
| iii Iter | ms Not In Lots (2 i | tems)   |            |             |   |          |                |                  |                           |
| ۲.       | KAWA                |         | 100        | ).00 (Each) | х | 45.00    | * = 4,500.00   | ) PLN            | Your Price Is The<br>Best |
| <b></b>  | Dostawa             |         | 1.00       | 0 (Each)    | х | 42.00    | * = 42.00      | ) PLN            | Your Price Is The<br>Best |
|          |                     |         |            |             |   | Total    | 4,542.00 PLN   | Your Pri<br>Best | ce Is The                 |

2) Dutch Reverse Auction - In this auction, the system proposes the lowest price and gradually increases it over a set period. You can accept the bid and win the auction, or wait for the price to increase. The first supplier to accept the price wins the auction (this does not mean, that supplier will be selected).

Example: The auction starts with price of 600 PLN, increment amount 200 PLN, increase price period is 1 min, with 4 steps. (Step 1: 600 PLN, Step 2: 200 PLN, Step 3: 800 PLN, Step 4: 1000 PLN)

|                                       |                                | Step 1:         |                   |                     |            |
|---------------------------------------|--------------------------------|-----------------|-------------------|---------------------|------------|
| vent Info My Response                 |                                |                 | Time left i       | n the current step  | 95<br>secs |
| $\equiv$ Items and Lots               |                                |                 |                   | Step 1              |            |
| Click the Accept bid button to accept | the current dutch auction to   | tal.            |                   |                     |            |
|                                       |                                |                 |                   |                     |            |
| Name                                  | My Capacity                    | Expected Qty    | Current Bid Price | Current Total Price | ;          |
| Items Not In Lots (2 ite              | ms)                            |                 |                   |                     |            |
| 🛒 Coffee                              |                                | 100.00 (Each) × | 6.00              | 600.00 PLN          |            |
|                                       |                                |                 | PLN               |                     |            |
| 🛒 Tea                                 |                                | 100.00 (Each) × | 6.00              | 600.00 PLN          |            |
|                                       |                                |                 | PLN               |                     |            |
|                                       |                                |                 | Total <b>1,2</b>  | 200.00 PLN Accept   | bid        |
|                                       |                                | Stop 2          |                   |                     |            |
|                                       |                                | Step 2          |                   |                     |            |
| Event Info My Response                |                                |                 | Time left ir      | n the current step  | ٩          |
| $\equiv$ Items and Lots               |                                |                 |                   | mins s              | ecs        |
| Click the Accept bid button to accept | t the current dutch auction to | otal.           |                   |                     |            |
|                                       |                                |                 |                   |                     |            |
| Name                                  | My Capacity                    | Expected Qty    | Current Bid Price | Current Total Price | >          |
| items Not In Lots (2 it               | ems)                           |                 |                   |                     |            |
|                                       |                                |                 |                   |                     |            |

Ston 1.

## Step 3 (a supplier accepted a bid)

100.00 (Each)

100.00 (Each)

8.00

8.00

1,600.00 PLN

PLN

PLN

Total

800.00 PLN

800.00 PLN

Accept bid

Coffee

🛒 Tea

| Name         | My Capacity    | Expected Qty    | My Price            | Price x Expected Qty | > |
|--------------|----------------|-----------------|---------------------|----------------------|---|
| items Not In | Lots (2 items) |                 |                     |                      |   |
| 🛒 Coffee     |                | 100.00 (Each) × | <b>10.00</b><br>PLN | 1,000.00 PLN         |   |
| 🛒 Tea        |                | 100.00 (Each) × | <b>10.00</b><br>PLN | 1,000.00 PLN         |   |
|              |                |                 | Total <b>2,00</b>   | 00.00 PLN You won    |   |

3) Japanese Reverse Auction - In this auction, the system proposes the highest price and gradually decreases it over a set period. Important: You should keep accepting new prices, until it is no longer attractive for you. If you do not accept the price, you will be removed from the next stages of the auction. If one or more of suppliers remain in the event (depends on the setup), they will win the auction (this does not mean, that supplier will be selected).

Example: The auction starts with price of 3900 PLN, decrement amount 400 PLN, decrease price period is 1 min, with 3 steps. (<u>Step 1</u>: **3900** PLN, <u>Step 2</u>: **3500** PLN, <u>Step 3</u>: **3100** PLN)

| Event Info My Response                       |                         |              |     | Tim                 | e left in the current step | mins sec       |   |
|----------------------------------------------|-------------------------|--------------|-----|---------------------|----------------------------|----------------|---|
| ≔ Items and Lots                             |                         |              |     |                     | [                          | Step 1         |   |
| Click Agree to Price button to accept the cu | rrent price and stay in | auction.     |     |                     |                            |                |   |
| Name                                         | My Capacity             | Expected Qty |     | Current Bid Price   | e Current Tota             | I Price        | > |
| Items Not In Lots (2 items)                  |                         |              |     |                     |                            |                |   |
| 🛒 Coffee                                     |                         | 100.00 (Each | ) x | <b>20.00</b><br>PLN | 2,000.00                   | PLN            |   |
| 🛒 Tea                                        |                         | 100.00 (Eacł | ) × | <b>19.00</b><br>PLN | 1,900.00                   | PLN            |   |
|                                              |                         |              |     | Total               | 3,900.00 PLN               | Agree to Price |   |

Step 2

| Event Info My Response                        |                        |               |   | Time left i       | in the current step mins | S (<br>secs |
|-----------------------------------------------|------------------------|---------------|---|-------------------|--------------------------|-------------|
| ≡ Items and Lots                              |                        |               |   |                   | > Step                   | 2           |
| Click Agree to Price button to accept the cur | rent price and stay in | auction.      |   |                   |                          |             |
| Name                                          | My Capacity            | Expected Qty  |   | Current Bid Price | Current Total Price      | >           |
| Items Not In Lots (2 items)                   |                        |               |   |                   |                          |             |
| 🛒 Coffee                                      |                        | 100.00 (Each) | х | 18.00             | 1,800.00 PLN             |             |
|                                               |                        |               |   | PLN               |                          |             |
| 🛒 Tea                                         |                        | 100.00 (Each) | х | 17.00             | 1,700.00 PLN             |             |
|                                               |                        |               |   | PLN               |                          |             |
|                                               |                        |               |   | Total <b>3,5</b>  | 00.00 PLN Agree to F     | Price       |

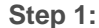